## 2022-2학기 신대원 개강영성수련회(온라인) 사이버캠퍼스 접속방법 및 이용방법

## 1. 사이버캠퍼스 접속 방법 (꼭! 구글 크롬으로 접속)

□ 백석대학교 대학원 홈페이지로 접속 후 [사이버캠퍼스]를 클릭

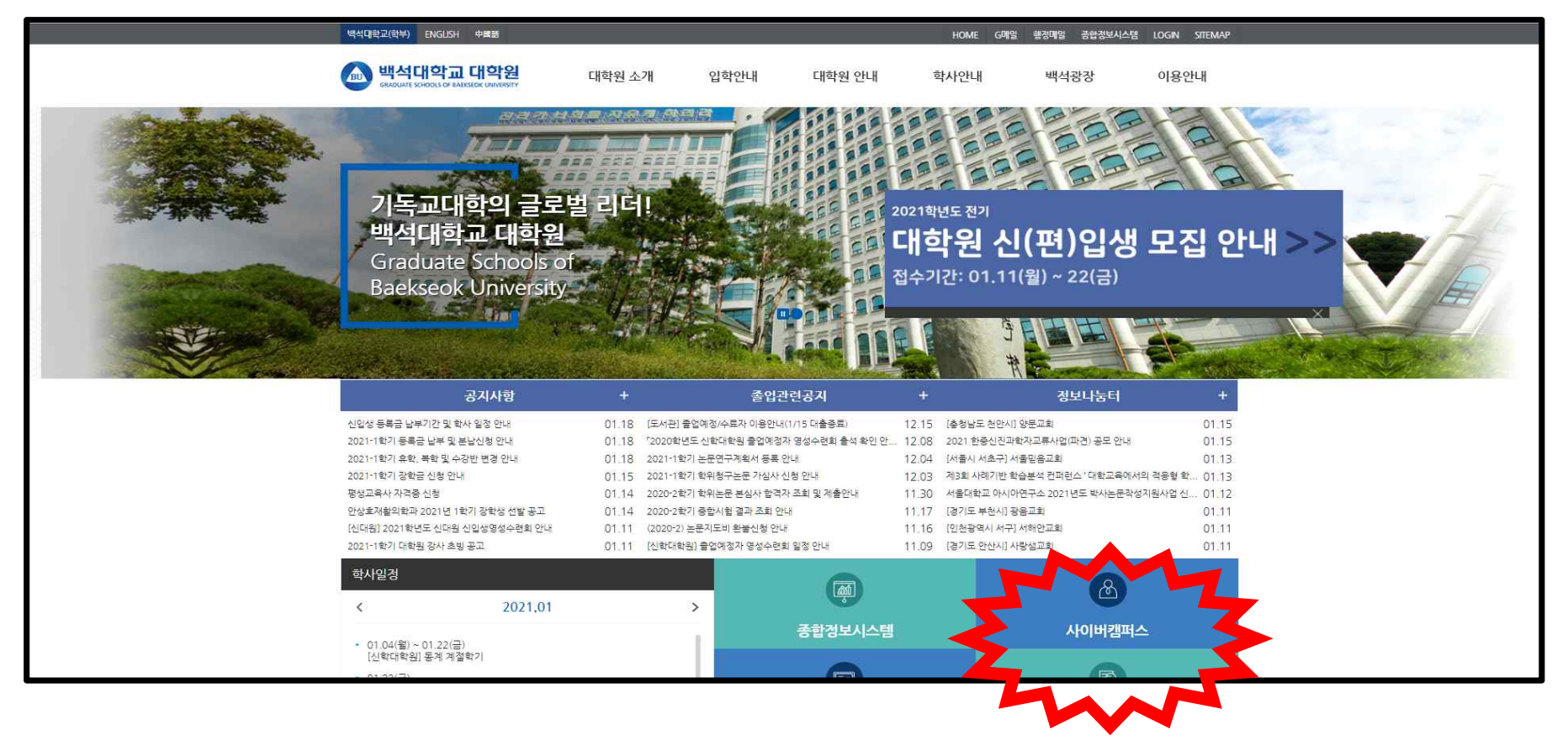

## 2. 사이버캠퍼스 접속 후, 아래와 같이 아이디와 비번 입력

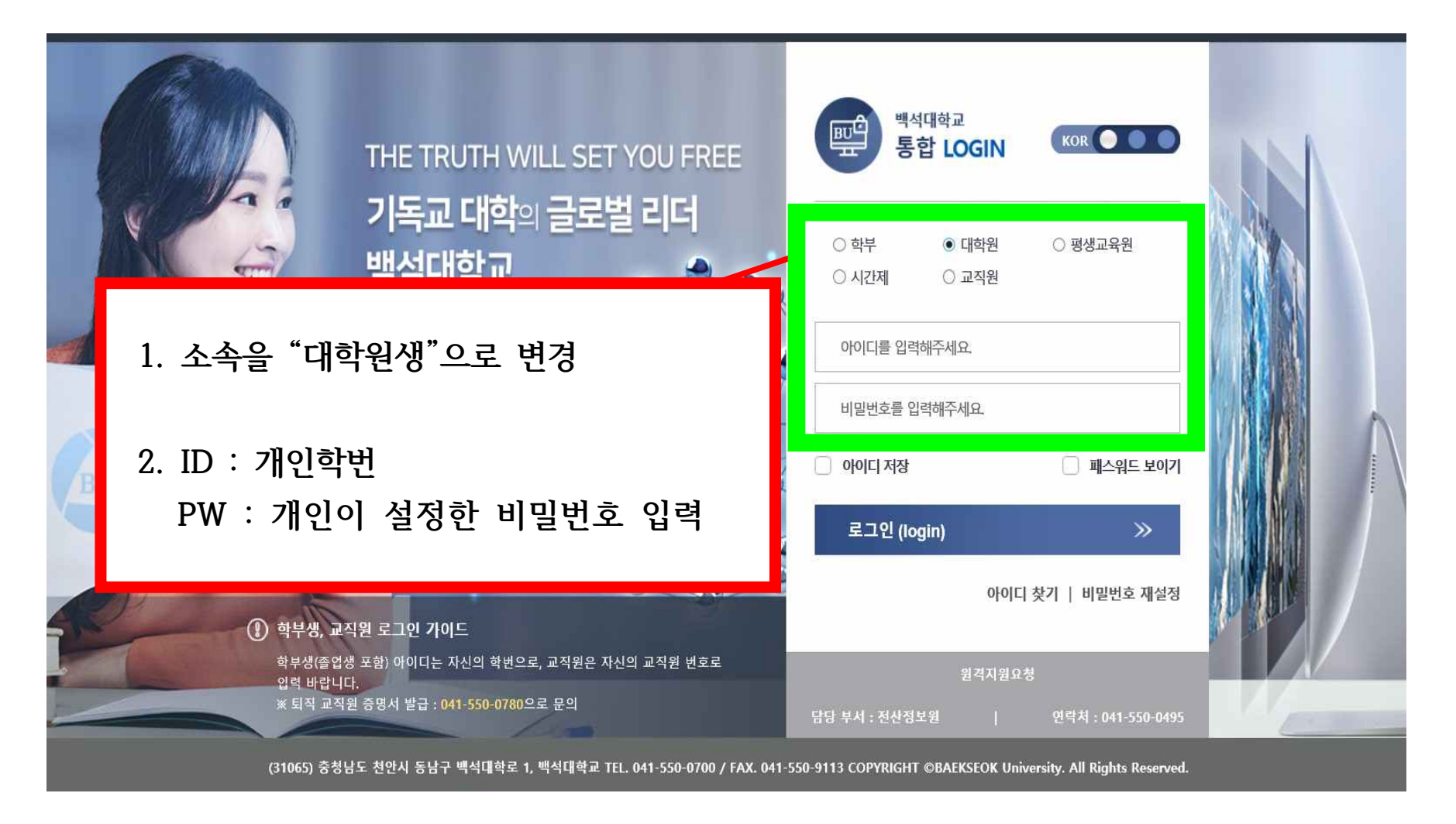

## 3. 로그인 후 "비정규 강의실 선택"에서 <u>2022-2학기 신대원 개강영성수련회</u>를 선택 후 참여

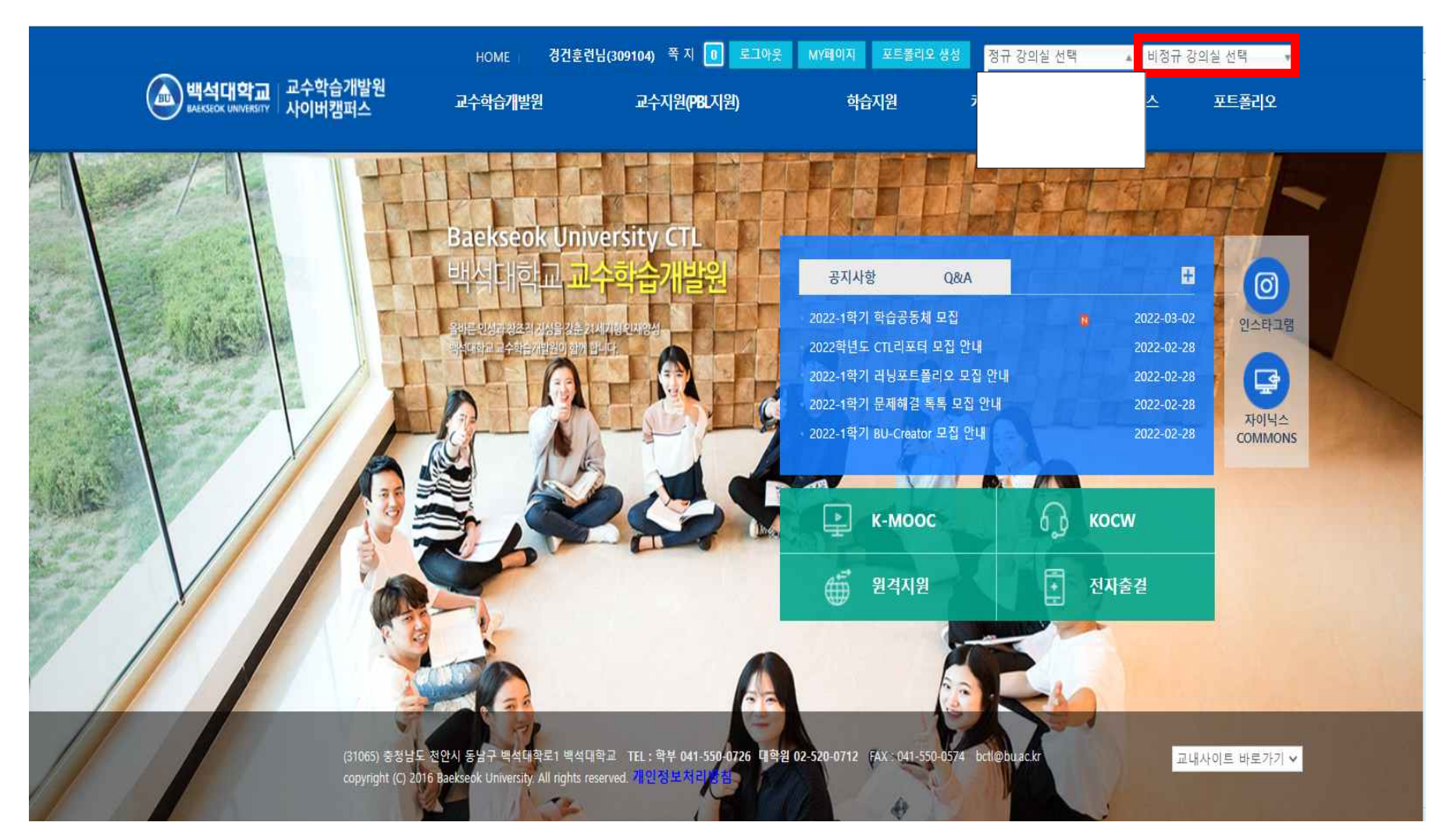

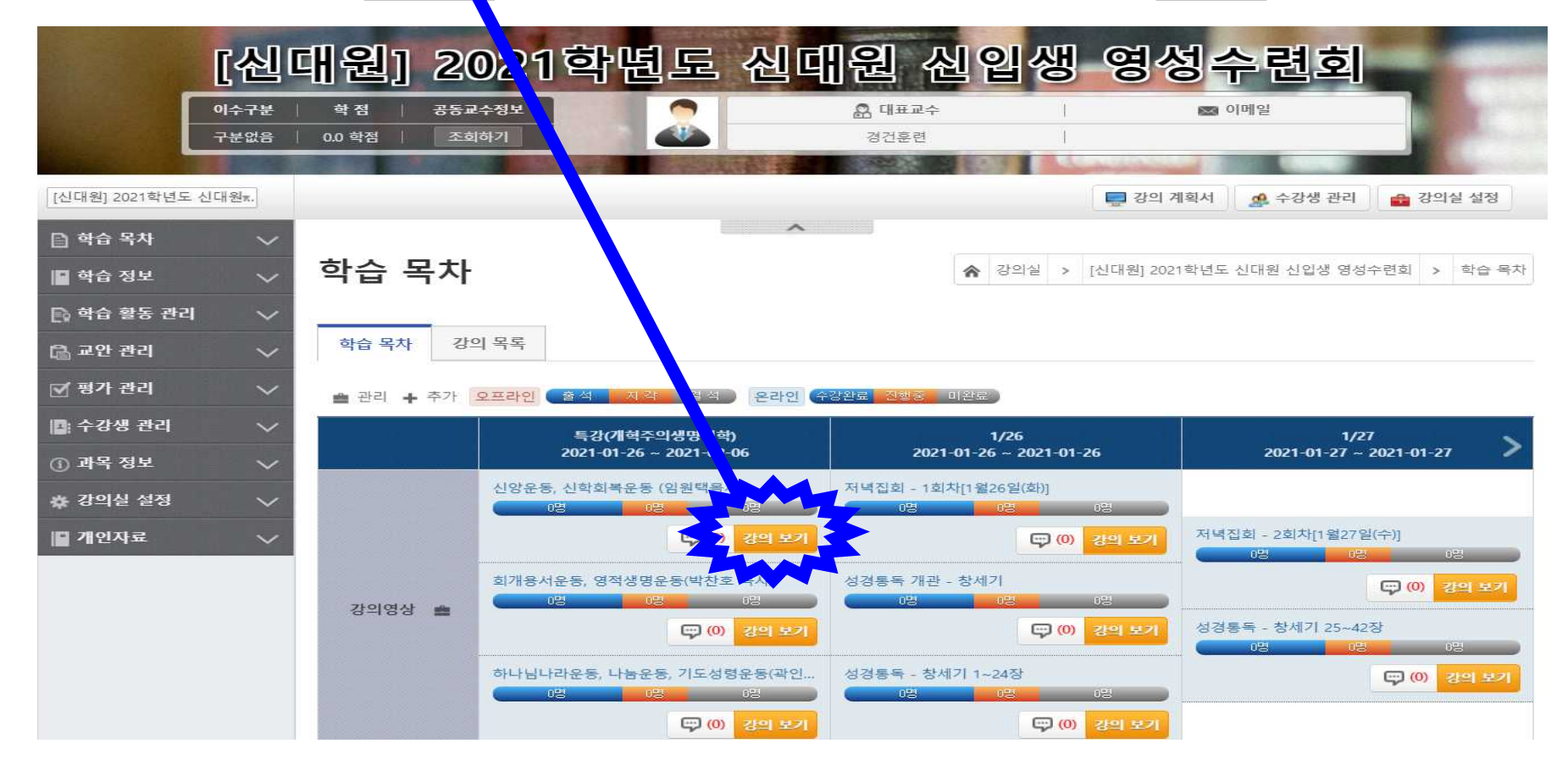

1. 학습목차에 있는 [<mark>강의보깃</mark>] 클릭 후 시청 <mark>[모바일이나 노트북 보다는 "<u>컴퓨터"</u> 시청 권장]</mark>

[예시: 사이버캠퍼스 구체적인 이용 방법]